#### NATIONAL INSTITUTE OF SOCIAL WORK AND SOCIAL SCIENCE ONLINE FEE COLLECTION USER GUIDE

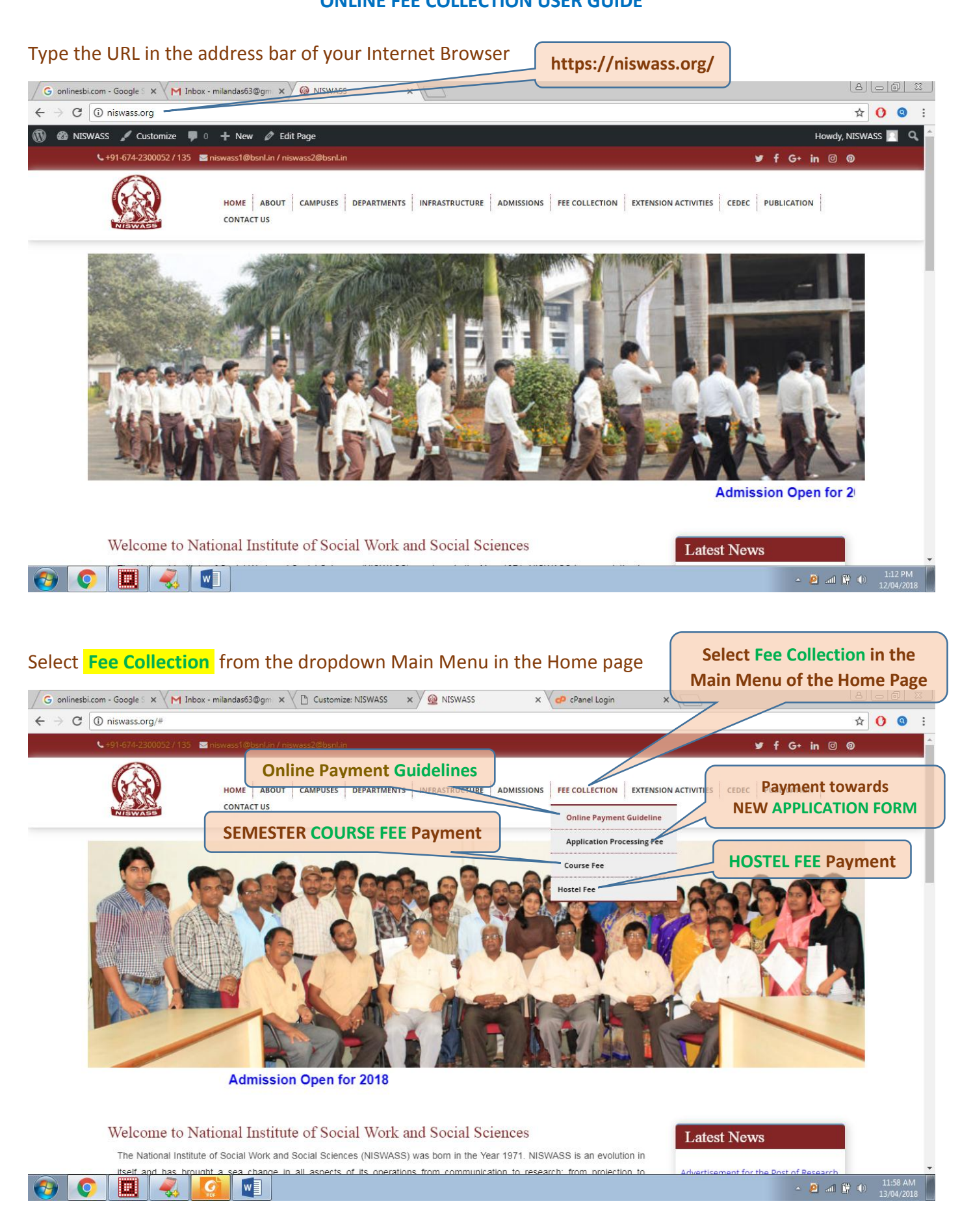

#### The above selection will navigate to the Bank website. The Bank website appears as follows:

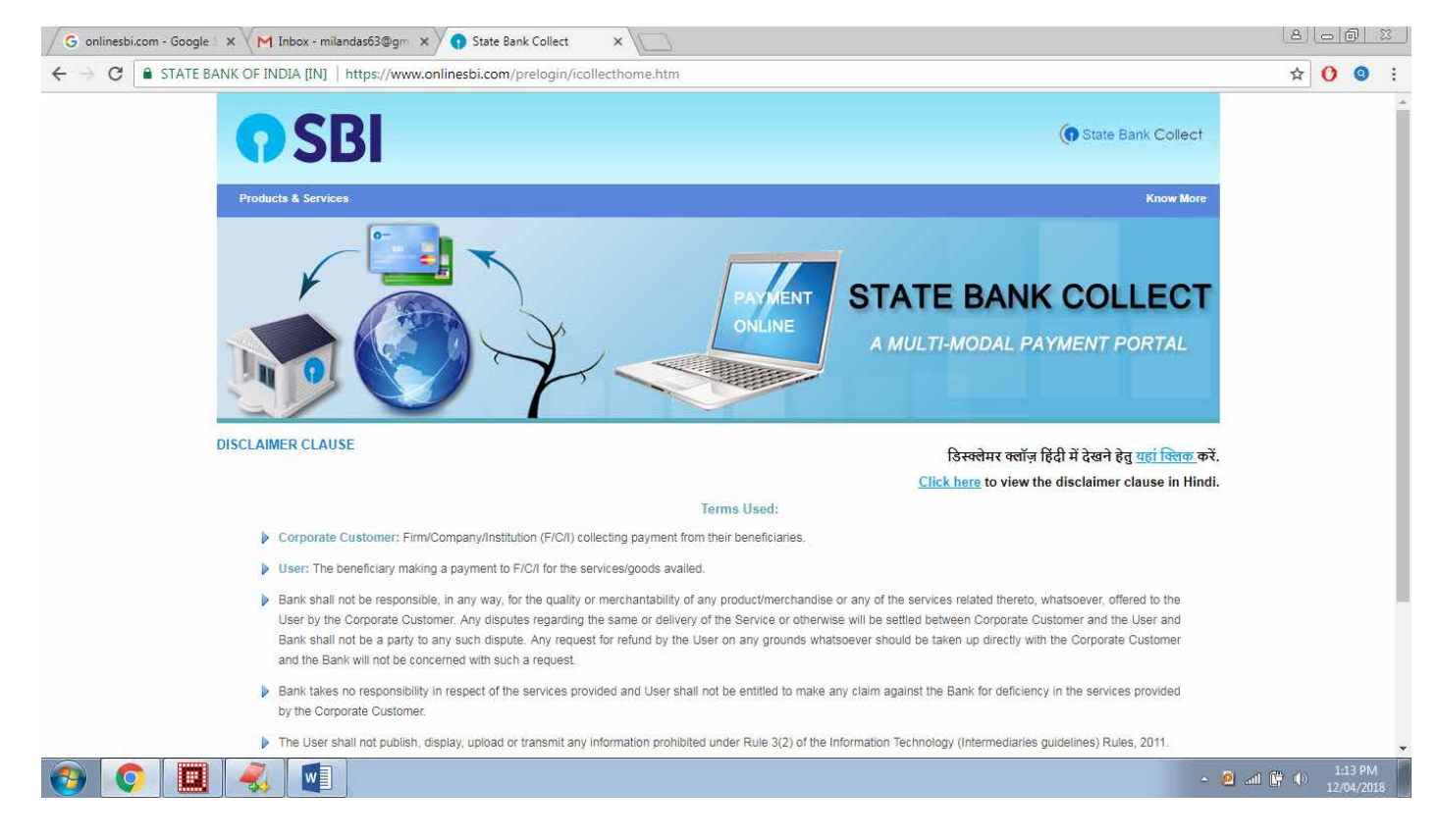

#### Read and accept the Terms & Conditions of the Bank

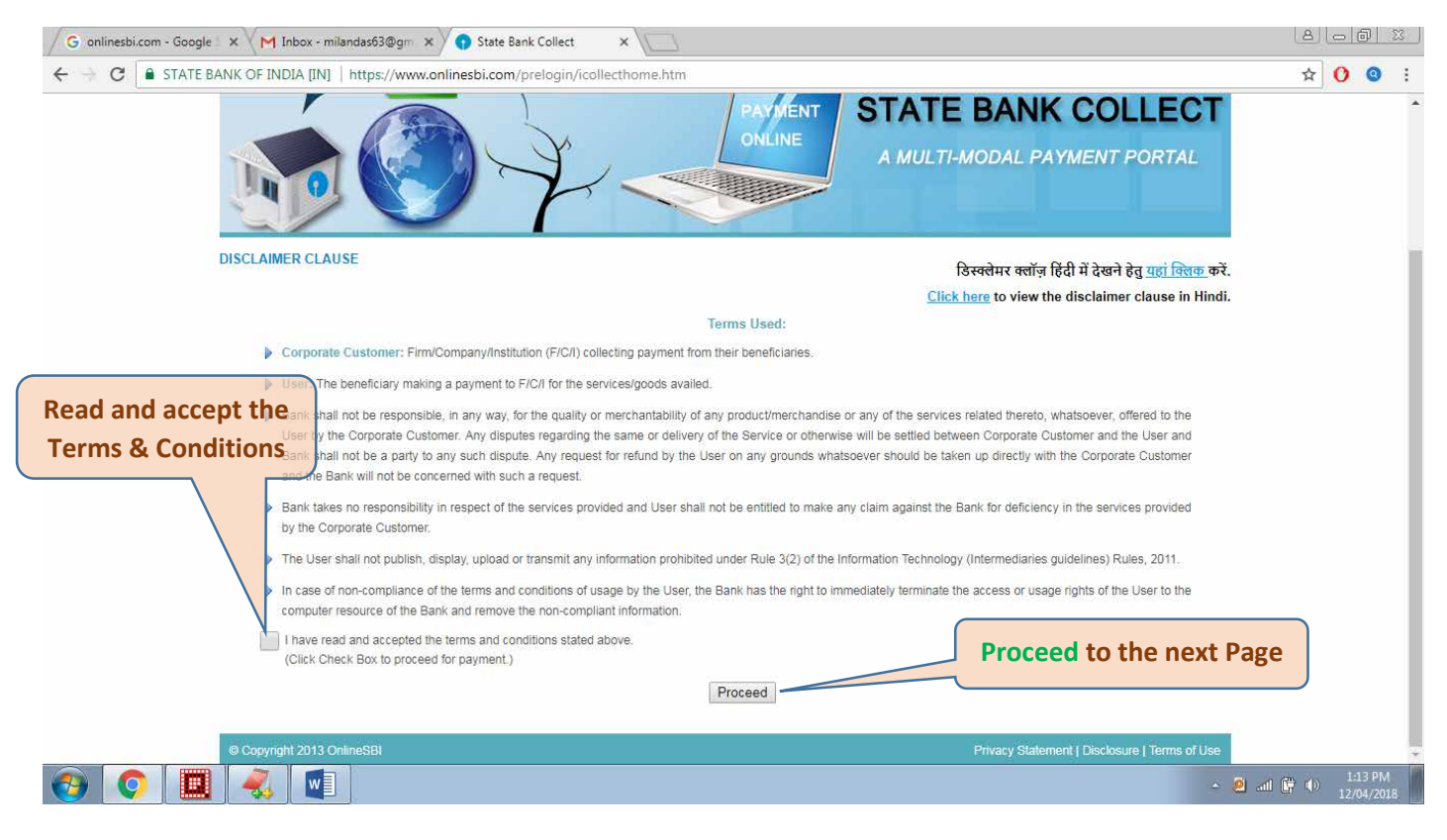

#### The next page of the Bank website after clicking on the **Proceed** button

| G onlinesbi.com - Google S X M Inbox - milanda                                                                                                    | s63@gm × 🕥 State Bank of India ×                                                                                                    |                                  |
|----------------------------------------------------------------------------------------------------|----------------------------------------------------------------------------------------------------|----------------------------------|
| igstarrow igstarrow igstarro | ps://www.onlinesbi.com/prelogin/institutiontypedisplay.htm                                                                                                    | ☆ 🕐 🍳 :                          |
| <b>•</b> SBI                                                                                                    |                                                                                                    |                                  |
|                                                                                                    |                                                                                                    | 🤯 Exit                           |
| State Bank Collect State Bank MOPS                                                                                                    |                                                                                                    |                                  |
| You are here: State Bank Collect > State Bank Collect                                                                                                    | t                                                                                                    |                                  |
| State Bank Collect                                                                                                    | State Bank Collect                                                                                                    | 12-Apr-2018 [01:14 PM IST]       |
| Payment History                                                                                                    | Select State and Type of Corporate / Institution                                                                                                    |                                  |
|                                                                                                    | State of Corporate/Institution *Select State                                                                                                    |                                  |
|                                                                                                    | Type of Corporate/Institution *Select Type                                                                                                    |                                  |
|                                                                                                    | Go                                                                                                    |                                  |
|                                                                                                    |                                                                                                    |                                  |
|                                                                                                    | <ul> <li>Mandatory fields are marked with an asterisk (*)</li> <li>State Bank Collect is a unique service for paying online to educational institutions, temples, charities and/or any other corporates/institution with the Bank.</li> </ul> | ons who maintain their accounts  |
| © Copyright OnlineSBI                                                                                                    | –<br>Privacy State                                                                                                    | ment   Disclosure   Terms of Use |
|                                                                                                    |                                                                                                    |                                  |

### 📀 📀 🛄 🌏 💽

▲ 🖉 📶 🛱 Φ) 1:14 PM 12/04/2018

# Provide some mandatory information to locate the NISWASS organisation. First select the **STATE** in which NISWASS is located

| G onlinesbi.com - Google S × M Inbox - milandas63@gm × State Bank of India × □                                                       |                                                                                                    |                                     |                                                                      |
|----------------------------------------------------------------------------------------------------|----------------------------------------------------------------------------------------------------|-------------------------------------|----------------------------------------------------------------------|
| $\leftarrow$ $\rightarrow$ C $\blacksquare$ STATE BANK OF INDIA [IN]   https://www.onlinesbi.com/prelogin/institutiontypedisplay.htm |                                                                                                    | ☆ 🕐 🥹 :                             |                                                                      |
| <b>•</b> SBI                                                                                                    |                                                                                                    |                                     |                                                                      |
|                                                                                                    |                                                                                                    |                                     | 🔂 Exit                                                               |
| State Bank Collect State Bank MOPS                                                                                                   |                                                                                                    |                                     |                                                                      |
| You are here: State Bank Collect > State Bank                                                                                        | Collect                                                                                                    |                                     |                                                                      |
| State Bank Collect                                                                                                    | State Bank Collect                                                                                                    | State Bank Collect                  |                                                                      |
| Payment History                                                                                                    | Select State and Type of Corporate / Institution                                                                         |                                     |                                                                      |
|                                                                                                    | State of Corporate/Institution *                                                                                         | Select State                        | Select Odisha for the State in                                       |
|                                                                                                    | Type of Corporate/Institution *                                                                                          |                                     | which NISWASS exists                                                 |
|                                                                                                    |                                                                                                    | Meghalava                           |                                                                      |
|                                                                                                    |                                                                                                    | Mizoram                             |                                                                      |
|                                                                                                    |                                                                                                    | Nagaland                            |                                                                      |
|                                                                                                    | <ul> <li>Mandatory fields are marked with an asterisk</li> <li>State Bank Collect is a unique service for pay</li> </ul> | National Capital Territory of Delhr | and/or any other corporates/institutions who maintain their accounts |
|                                                                                                    | with the Bank.                                                                                                    | Odisha                              |                                                                      |
| © Copyright OnlineSBI                                                                                                    |                                                                                                    | Puducherry                          | Privacy Statement   Disclosure   Terms of Use                        |
|                                                                                                    |                                                                                                    | Punjab                              |                                                                      |
|                                                                                                    |                                                                                                    | Rajasthan                           |                                                                      |
|                                                                                                    |                                                                                                    | Sikkim                              |                                                                      |
|                                                                                                    |                                                                                                    | Tamil Nadu                          |                                                                      |
|                                                                                                    |                                                                                                    | Telangana                           | •                                                                    |
|                                                                                                    |                                                                                                    |                                     |                                                                      |

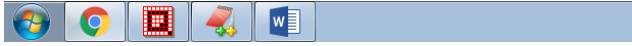

#### Select the **TYPE** of organisation and click on the **GO** button

| G onlinesbi.com - Google S × M Inb                                                               | ox - milandas63@gm × 🕥 State Bank of India 🛛 × 🖉                                                         |                                                                            |                                                                                   |
|--------------------------------------------------------------------------------------------------|----------------------------------------------------------------------------------------------------|----------------------------------------------------------------------------|-----------------------------------------------------------------------------------|
| ← → C • STATE BANK OF INDIA [IN]   https://www.onlinesbi.com/prelogin/institutiontypedisplay.htm |                                                                                                    |                                                                            | ☆ () ④ :                                                                          |
| <b>O</b> SBI                                                                                     |                                                                                                    |                                                                            |                                                                                   |
| State Bank Collect State Bank MC                                                                 | PS<br>Rept Collect                                                                                       |                                                                            | 🚱 Exit                                                                            |
| State Bank Collect     Reprint Remittance Form                                                   | State Bank Collect                                                                                       |                                                                            | 12-Apr-2018 [01:14 PM IST]                                                        |
| Payment History                                                                                  | Select State and Type of Corporate / Institution                                                         | 1                                                                          |                                                                                   |
|                                                                                                  | State of Corporate/Institution * Type of Corporate/Institution *                                         | Odisha                                                                     | Select Educational Institutions                                                   |
| Click on t                                                                                       | he GO button                                                                                             | Charitable Institutions<br>Commercial Services<br>Educational Institutions |                                                                                   |
|                                                                                                  | Mandatory fields are marked with an ast     State Bank Collect is a unique service fo     with the Bank. | Govt Department<br>erisk<br>Industry<br>Merchant                           | s, charities and/or any other corporates/institutions who maintain their accounts |
| © Copyright OnlineSBI                                                                            |                                                                                                    | Municipal Corporations<br>Others                                           | Privacy Statement   Disclosure   Terms of Use                                     |
|                                                                                                  |                                                                                                    | PSU - PUBLIC SECTOR UNDERTAKING<br>Religious Institutions                  |                                                                                   |

### 📀 📀 🛄 🌏 💽

▲ 🖉 📶 🛱 🕕 1:15 PM

The above information provided will let you fetch a list in the next dropdown where NISWASS may be selected. The Next Page after clicking on the **GO** button

| G onlinesbi.com - Google × V M Inbox - milandas63@gm × O State Bank of India ×                |                                              |                                                    |                                               |
|-----------------------------------------------------------------------------------------------|----------------------------------------------|----------------------------------------------------|-----------------------------------------------|
| ← → C 🖨 STATE BANK OF INDIA [IN]   https://www.onlinesbi.com/prelogin/displayinstitutions.htm |                                              |                                                    | ☆ 🕐 🔍 :                                       |
| <b>•</b> SBI                                                                                  |                                              |                                                    | Ç <sub>er</sub> Evit                          |
| State Bank Collect State Bank MOF                                                             | 28                                           |                                                    | Coloct                                        |
| You are here: State Bank Collect > State B                                                    | ank Collect                                  |                                                    | Select                                        |
| State Bank Collect     State Bank Collect                                                     |                                              |                                                    | National Institute of Social Work             |
| Payment History                                                                               | Select from Educational Institutions *       |                                                    | And Social Science                            |
|                                                                                               | Educational Institutions Name                | Select Educational Institutions                    |                                               |
|                                                                                               |                                              |                                                    |                                               |
|                                                                                               |                                              | NATIONAL LAW UNIVERSITY ODISHA                     | ·                                             |
|                                                                                               |                                              | NATIONAL LAW UNIVERSITY ODISHA - HOSTEL            |                                               |
|                                                                                               | Mandatory fields are marked with an asterish | NATIONALINSTITUTE<br>OFSOCIALWORKANDSOCIALSCIENCES |                                               |
|                                                                                               |                                              | NEELAMADHAB COLLEGE, KANTILO                       | Discustorial Distance I. Transatting          |
| © Copyright UnlineSBI                                                                         |                                              | NEW DEPAUL SCHOOL                                  | Privacy Statement   Disclosure   Terms of Use |
|                                                                                               |                                              | NEWSTARPLUSTWOSCIENCECOLLEGE                       |                                               |
|                                                                                               |                                              | NIALICOLLEGE                                       |                                               |
|                                                                                               |                                              | NIGAMANANDA LITTLE STAR SCHOOL (NLS SCHOOL)        |                                               |
|                                                                                               |                                              | NIIS INSTITUTE OF BUSINESS ADMINISTRATION          |                                               |
|                                                                                               |                                              | NILACHAL POLYTECHNIC                               |                                               |
|                                                                                               |                                              | NILASAILA INSTITUTE OF SCIENCE AND TECHNOLOGY      |                                               |
|                                                                                               |                                              | NILGIRI COLLEGE                                    | •                                             |

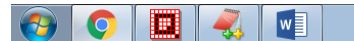

# Click on the **Submit** button to navigate to the next page

| G onlinesbi.com - Google S × M Inbox - milanda                                                                                                    | s63@gm × 🕥 State Bank of India 🛛 × 🗸               |                                                   |                                               |
|----------------------------------------------------------------------------------------------------|----------------------------------------------------|---------------------------------------------------|-----------------------------------------------|
| igstarrow igstarrow igstarro | ps://www.onlinesbi.com/prelogin/displayinstit      | utions.htm                                        | ☆ 🕐 🍳 :                                       |
| <b>•</b> SBI                                                                                                    |                                                    |                                                   |                                               |
|                                                                                                    |                                                    |                                                   | 🔂 Exit                                        |
| State Bank Collect State Bank MOPS                                                                                                    |                                                    |                                                   |                                               |
| You are here: State Bank Collect > State Bank Collect                                                                                                    | <u>I</u>                                           |                                                   |                                               |
| State Bank Collect                                                                                                    | State Bank Collect                                 |                                                   | 12-Apr-2018 [01:15 PM IST]                    |
| Reprint Remittance Form<br>Payment History                                                                                                    | Select from Educational Institutions *             |                                                   |                                               |
|                                                                                                    | Educational Institutions Name                      | NATIONALINSTITUTE OFSOCIALWORKANDSOCIALSCIENCES V |                                               |
| C                                                                                                    | Click on the Submit butto<br>(Behind the dropdown) | Submit Back<br>asterisk ()                        |                                               |
| © Copyright OnlineSBI                                                                                                    |                                                    |                                                   | Privacy Statement   Disclosure   Terms of Use |

|--|--|

#### ▲ 2 all (\* ●) 1:17 12/04/

# The next page will ask for the Payment Category. The current option remains only FEE RECEIPT

| G onlinesbi.com - Google X M Inbox - miland                                                                                                    | las63@gm 🗙 🕥 State Bank of India 🛛 🗙 💭                                                                           |                                                                                               |                                               |
|----------------------------------------------------------------------------------------------------|----------------------------------------------------------------------------------------------------|-----------------------------------------------------------------------------------------------|-----------------------------------------------|
| ← → C  STATE BANK OF INDIA [IN]   https://www.onlinesbi.com/prelogin/displayfeepaymentdetails.htm                                                                                                    |                                                                                                    | ☆ () @ :                                                                                      |                                               |
| <b>O</b> SBI                                                                                                    |                                                                                                    |                                                                                               |                                               |
|                                                                                                    |                                                                                                    |                                                                                               | 🥪 Exit                                        |
| State Bank Collect State Bank MOPS You are here: State Bank Collect > State Bank Collect > St | ct                                                                                                    |                                                                                               |                                               |
| ► State Bank Collect                                                                                                    | State Bank Collect                                                                                               |                                                                                               | 12-Apr-2018 [01:17 PM IST]                    |
| Payment History                                                                                                    | Provide details of payment                                                                                       | TUTE OF SOCIALWORKAND SOCIAL SCIENCE S<br>RSEKHARPUR, BHUBANESWAR-751023, , BHUBANESWAR-75102 | 3<br>Select FEE RECEIPT                       |
|                                                                                                    | Select Payment Category *  S Mandatory fields are marked with an aster The payment structure document if availal | Select Category                                                                               |                                               |
| Copyright OnlineSBI                                                                                                    | Date specified(if any) should be in the form                                                                     |                                                                                               | Privacy Statement   Disclosure   Terms of Use |

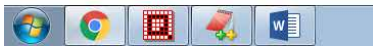

| ∫ G onlinesbi.com - Google S × V M Inbox - milandas63@gm × V 🚯 State Bank of India 🛛 × 💭 |                                                                                                    |                                                                               | B      | - 0     | 23   |
|------------------------------------------------------------------------------------------|----------------------------------------------------------------------------------------------------|-------------------------------------------------------------------------------|--------|---------|------|
| ← → C                                                                                    |                                                                                                    |                                                                               | ☆      | 0       | ÷    |
|                                                                                          | Provide details of payment                                                                                                    |                                                                               |        |         |      |
|                                                                                          | Select Payment Category *                                                                                                    | FEES RECEIPT V                                                                |        |         |      |
|                                                                                          | NAME OF THE STUDENT *                                                                                                    |                                                                               |        |         |      |
|                                                                                          | NAME OF THE FATHER *                                                                                                    |                                                                               |        |         |      |
|                                                                                          | ROLLNO *                                                                                                    |                                                                               |        |         |      |
|                                                                                          | CLASS *                                                                                                    |                                                                               |        |         |      |
|                                                                                          | COURSE *                                                                                                    |                                                                               |        |         |      |
|                                                                                          | SALE OF FORM                                                                                                    |                                                                               |        |         |      |
|                                                                                          | SEMISTAR FEES                                                                                                    |                                                                               |        |         |      |
|                                                                                          | EXAMINATION FEES                                                                                                    |                                                                               |        |         |      |
|                                                                                          | HOSTEL FEES                                                                                                    |                                                                               |        |         |      |
|                                                                                          | MISCELLENEOUS                                                                                                    |                                                                               |        |         |      |
|                                                                                          | Remarks                                                                                                    |                                                                               |        |         |      |
|                                                                                          | Please enter your Name, Date of Birth (For Personal Banking) / In<br>This is required to reprint your e-receipt / remittance(PAP) form,<br>Name *<br>Date of Birth / Incorporation*<br>Mobile Number *<br>Enter the text as shown in the image * | Accorporation (For Corporate Banking) & Mobile Number.<br>If the need arises. |        |         |      |
|                                                                                          |                                                                                                    | Submit Reset Back                                                             |        |         |      |
|                                                                                          |                                                                                                    | _                                                                             |        | 1,10 0  |      |
|                                                                                          |                                                                                                    | ~ <u>2</u>                                                                    | al 🛱 🕩 | 12/04/2 | 2018 |